## Pearson MyMathLab (MML) - Instructor Widget Setup (template)

In order to add the Pearson MyMathLab Widget to your course, please follow the steps below.

1. After logging into your Los Rios D2L course, click on the edit course button and then on the Homepages link from within the Site Setup category:

| Sample MML Course                                                |            |                                                           |  |  |
|------------------------------------------------------------------|------------|-----------------------------------------------------------|--|--|
| Grades                                                           |            | Edit Course                                               |  |  |
| Course Administration Category Name                              |            |                                                           |  |  |
| Site Setup<br>Course Offering Information<br>Ravigation & Themes | Homepages  | To add the MML<br>Widget, click on Edit<br>Course and the |  |  |
| Site Resources                                                   |            | Homepages link                                            |  |  |
| 🗮 Book Management                                                | 📆 Calendar |                                                           |  |  |

2. When you get to the Homepages menu, select the drop down for the homepage you would like to use and make a copy. Choose the copy from the drop-down to make it active:

| Homepages Widgets                                                                                                    |                                                                                                    |                 |
|----------------------------------------------------------------------------------------------------|----------------------------------------------------------------------------------------------------|-----------------|
| Select a homepage to use in this org unit. Selecting the changes made to the default homepage.                                                | he default option means your homepage will refl                                                                   | ect any         |
| Create Homepage                                                                                                    |                                                                                                    |                 |
| Active Homepage Sample - Basic Or  Active Course Default                                                                                      | Make sure that you<br>have a copy of the<br>page active, then click                                               | t Enforced      |
| Default homepage for courses Sha                                                                                                    | on the page link to edit                                                                                          | ege District    |
| Sample - Basic Organization Homepage 🔻<br>Sample organization homepage utilizing a two panel I<br>Shar                                        | ed to this org unit from this Rios Community Col                                                                  | lege District   |
| Sample - Basic Organization Homepage with Custo<br>Sample organization homepage utilizing a two panel la<br>customized widget styles.<br>Shar | om Styles -<br>ayout and putting en phasis on the News widget.<br>ed to this org unit from Los Rios Community Col | Includes        |
| Sample - Basic Organization Homepage with Custo<br>Sample organization homepage utilizing a two panel la<br>customized widget styles.         | om Styles Copy -<br>ayout and putting emphasis on the News widget.<br>Shared and used in 1 oth                    | Active Includes |

3. You will then be on the Homepage layout screen. Click the Add Widgets button where you would like to add the widget to your course, then check the Pearson widget and click add, then Save and Close. This will add the widget, you can then go back to your course home.

| Large Right Panel                      |                                 |                         |    |
|----------------------------------------|---------------------------------|-------------------------|----|
| Four panels: one large panel on the ri | Add Widgets                     |                         | ×  |
| panels.                                | Calendar                        |                         | •  |
| Change Layout                          | Content Brows                   | er                      |    |
| Widgets                                | Course Admini                   | stration                |    |
|                                        | Getting Started                 | d                       |    |
|                                        | Google Apps                     |                         |    |
|                                        | Google Search                   |                         |    |
|                                        | My Courses                      |                         |    |
| Updates                                | My Settings                     |                         |    |
|                                        | News                            |                         |    |
|                                        | Pearson MyLab & Mastering Links |                         |    |
| Calendar                               | Picture Library                 | k                       |    |
|                                        | Role Switch                     |                         |    |
| Tasks                                  |                                 | case Widge              |    |
|                                        | Tasks                           | Click the button to add | Ţ  |
| Add Widgets                            | 4                               | a Widget, then select   |    |
|                                        |                                 | the Pearson Widget      |    |
|                                        | Add Cancel                      |                         | 1. |
|                                        |                                 | and press add, then     |    |
|                                        |                                 | save and close          |    |
| Save and Close Save Cancel             | ]                               | save and close.         |    |
|                                        |                                 |                         |    |

4. You will now see the MML Widget in your course. From the homepages menu you will be able to move the widget to anywhere on the homepage that you would like. If you have any questions please contact your coordinator.

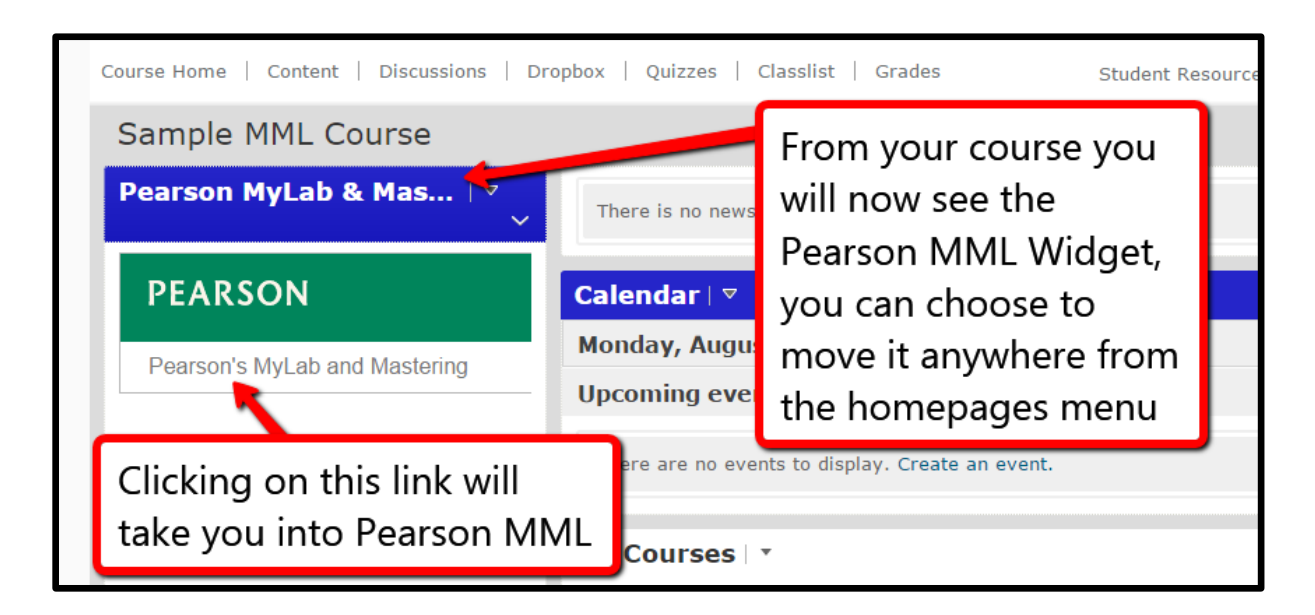